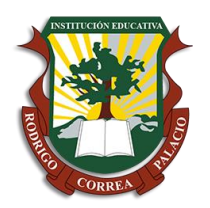

# RODR IGO CORREA PALACIO

Medellín-Antioquia

### Recuperación de Tecnología e Informática. Grado Noveno. Segundo Periodo Hojas de Cálculo. Microsoft Excel.

#### Forma de entrega:

- 1. Ingrese a Excel y cambie el nombre de la Hoja 1 por Ejercicio 1.
- 2. Realice en esta hoja las siguientes operaciones matemáticas, teniendo en cuenta la alineación de los operadores y de los números, en celdas resaltadas en color amarillo deben ir las fórmulas para hallar los resultados de las operaciones, el ancho de las columnas B, E y H están estratégicamente acomodadas para digitar allí los signos de las operaciones (operadores). No olvide dibujar el cuadro de texto con relleno rosado.

|    | А        | В          | С     | D | E    | F | G | н    | 1 | J | К        | L     | М          | N  | 0 | Р             | Q              | R          |
|----|----------|------------|-------|---|------|---|---|------|---|---|----------|-------|------------|----|---|---------------|----------------|------------|
| 1  | Operacio | nes con su | umas  |   |      |   |   |      |   |   | Operacio | nes c | on restas  | 6  |   |               |                |            |
| 2  |          | 4552       |       |   | 5073 |   |   | 5070 |   |   |          |       |            |    |   |               |                |            |
| 3  |          | 5143       |       |   | 5252 |   |   | 4678 |   |   | 5451     | *     | 3752       |    |   | Formulas e    | n Excel        |            |
| 4  | +        |            |       |   | 3707 |   |   | 5013 |   |   |          |       |            |    |   | Toda formu    | la en Excel e  | mpieza con |
| 5  |          |            |       | + |      |   |   | 4996 |   |   | 5075     | *     | 5081       |    |   | el sigo = ó - | +, y luego vie | nen los    |
| 6  |          |            |       |   |      |   |   | 3911 |   |   |          |       |            |    |   | nombres de    | las celdas q   | ue         |
| 7  |          |            |       |   |      |   | + |      |   |   | 5408     | *     | 5232       |    |   | contienen l   | os datos que   | van a ser  |
| 8  |          |            |       |   |      |   |   |      |   |   |          |       |            |    |   | operados      |                |            |
| 9  | Operacio | nes con re | estas |   |      |   |   |      |   |   |          |       |            |    |   | =A1+A2+C3     | 1              |            |
| 10 |          | 4193       |       |   | 5278 |   |   | 3607 |   |   | Operacio | nes c | on divisio | on |   | =C1*C3        |                |            |
| 11 |          | 5282       |       |   | 3805 |   |   | 4299 |   |   |          |       |            |    |   |               |                |            |
| 12 | +        |            |       |   | 5187 |   |   | 3938 |   |   | 3948     | 1     | 4679       |    |   |               |                |            |
| 13 |          |            |       | + |      |   |   | 5152 |   |   |          |       |            |    |   |               |                |            |
| 14 |          |            |       |   |      |   |   | 5334 |   |   | 3874     | 1     | 3749       |    |   |               |                |            |
| 15 |          |            |       |   |      |   | + |      |   |   |          |       |            |    |   |               |                |            |
| 16 |          |            |       |   |      |   |   |      |   |   | 5079     | 1     | 4202       |    |   |               |                |            |
| 17 |          |            |       |   |      |   |   |      |   |   |          | -     |            |    | - |               |                |            |

- 3. Cambie el nombre de las Hoja 2 por Ejercicio 2
- 4. Escriba completamente toda la información de la tabla, realice el combinado y centrado de la fila 1 para el título, asigne los tamaños de texto y las alineaciones correspondientes, los rellenos de color de las celdas, la aplicación de bordes y las fórmulas correspondientes en las celdas amarillas teniendo en cuenta la siguiente relación matemática:

CRECIMIENTO NATURAL = TASA DE NATALIDAD – TASA DE MORTALIDAD

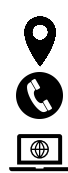

Calle 103 No 66 – 63. Barrio Girardot

Línea de atención: (604) 267 74 45

www.ierodrigocorreapalacio.edu.co

### "Educamos desde la diversidad para la Convivencia y la Paz"

Resolución 1618 de noviembre 27 de 2002 DANE 105001006483 - NIT: 811031045-6

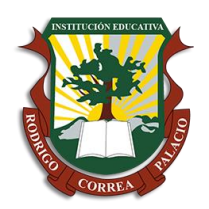

# RODR IGO CORREA PALACIO

Medellín-Antioquia

|   | А                                   | В    | С        | D    | E    | F    |  |  |  |  |
|---|-------------------------------------|------|----------|------|------|------|--|--|--|--|
| 1 | CRECIMIENTO NATRUAL DE LA POBLACIÓN |      |          |      |      |      |  |  |  |  |
| 2 | TASAS                               | 2018 | 2019     | 2020 | 2021 | 2022 |  |  |  |  |
| 3 | Natalidad                           | 33   | 29,8     | 33,7 | 29,9 | 32,3 |  |  |  |  |
| 4 | Mortalidad                          | 10,5 | 11,6 10, |      | 10,7 | 11,9 |  |  |  |  |
| 5 | Crecimiento anual                   |      |          |      |      |      |  |  |  |  |

- Cambie el nombre de la Hoja 3 por Ejercicio 3.
- Realice la siguiente tabla teniendo en cuenta la alineación y centrado de los títulos de las filas 1 y 2, los rellenos de color, las alineaciones de los textos y la fórmula que debe ir en la columna E donde:

|   | А                 | В                  | С            | D         |  |  |  |  |  |
|---|-------------------|--------------------|--------------|-----------|--|--|--|--|--|
| 1 | ALMACEN EL TOTAZO |                    |              |           |  |  |  |  |  |
| 2 | FACTURA DE VENTA  |                    |              |           |  |  |  |  |  |
| 3 | CANTIDAD          | DESCRIPCIÓN        | VR. UNITARIO | VR. TOTAL |  |  |  |  |  |
| 4 | 3                 | Carpetas           | \$ 2.200     |           |  |  |  |  |  |
| 5 | 10                | Cuadernos          | \$ 2.500     |           |  |  |  |  |  |
| 6 | 1                 | Regla              | \$ 1.000     |           |  |  |  |  |  |
| 7 | 2                 | Esfero             | \$ 1.800     |           |  |  |  |  |  |
| 8 | 10                | Forros de cuaderno | \$ 1.500     |           |  |  |  |  |  |

VR. TOTAL, se halla multiplicando la CANTIDAD por el VR. UNITARIO.

7. Guarde el archivo con el nombre y apellido de quien lo realizo y entréguelo por correo o cargue en la su clase de tecnología classroom.

PUNTOS PARA EVALUAR: En esta actividad se calificarán los siguientes aspectos:

- Calidad de la presentación realizada (colores acorde a la actividad, letras, etc.)
- Seguimiento a instrucciones dadas
- puntualidad en la entrega de la actividad

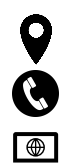

Calle 103 No 66 – 63. Barrio Girardot

Línea de atención: (604) 267 74 45

www.ierodrigocorreapalacio.edu.co

### "Educamos desde la diversidad para la Convivencia y la Paz"

Resolución 1618 de noviembre 27 de 2002 DANE 105001006483 - NIT: 811031045-6